# Getting started with Hapag-Lloyd

Quote for special units, local charges, and free days.

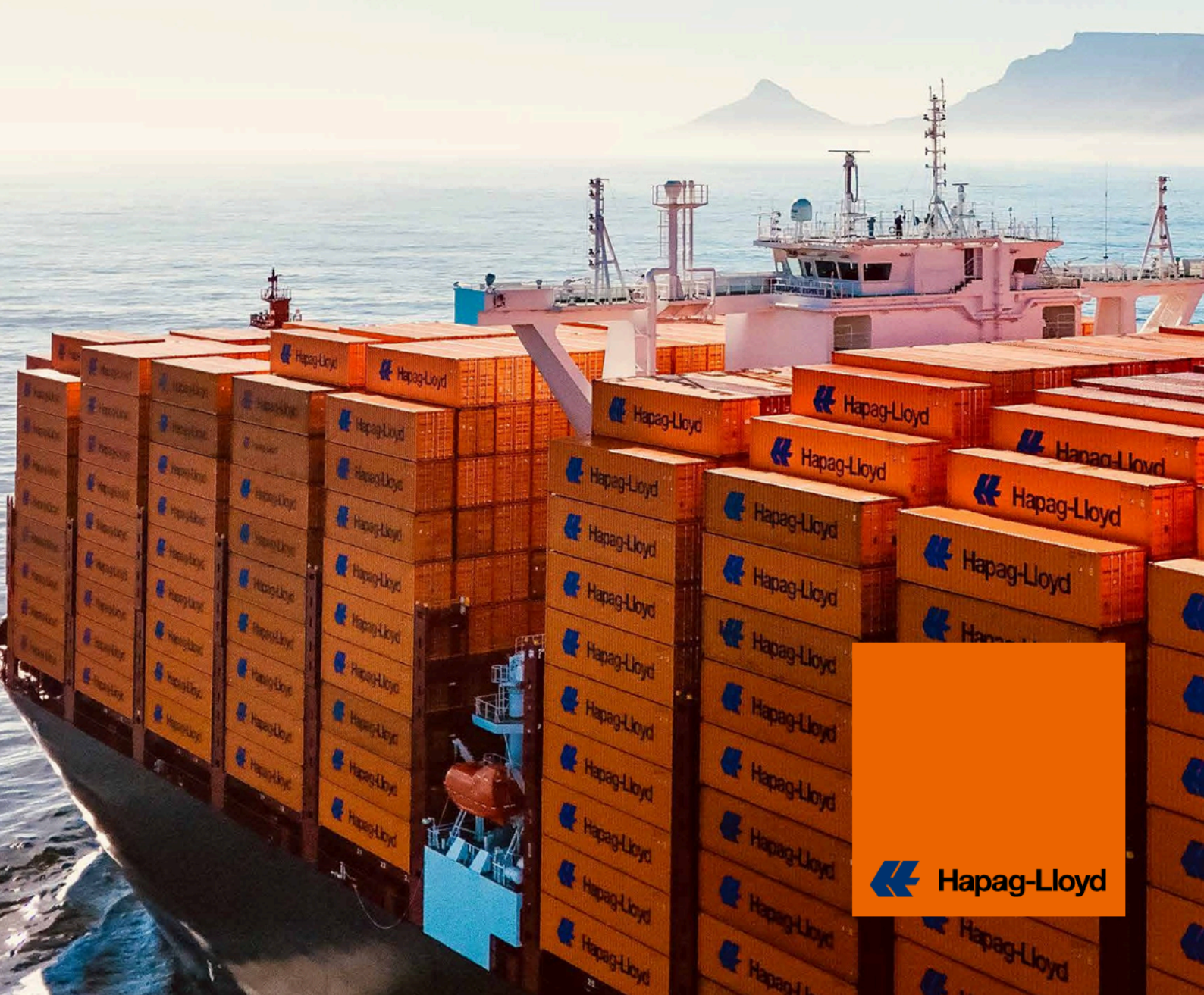

## Receive customized quotes instantly.

With the Special Cargo web form, you can now easily request your quote for oversized and breakbulk cargo online with Hapag-Lloyd. By using the easy-to-fill web form, you'll provide all the necessary information and receive your personalized quote from our team of experts. This will speed up your quotation process and significantly improve response times.

The online Special Cargo Quotes solution is now available worldwide.

## **Your Benefits**

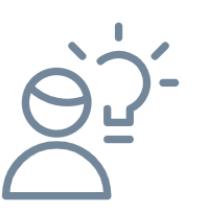

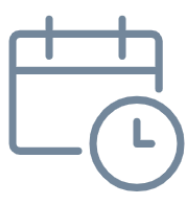

## Easy Usability

Make use of the clear and easy-to-fill-in web form for your special cargo request.

## **Fast Request**

Benefit from an improved turnaround time of your customized quotation.

## **Efficient Process**

Less feedback loops needed and access to the web form from anywhere and anytime.

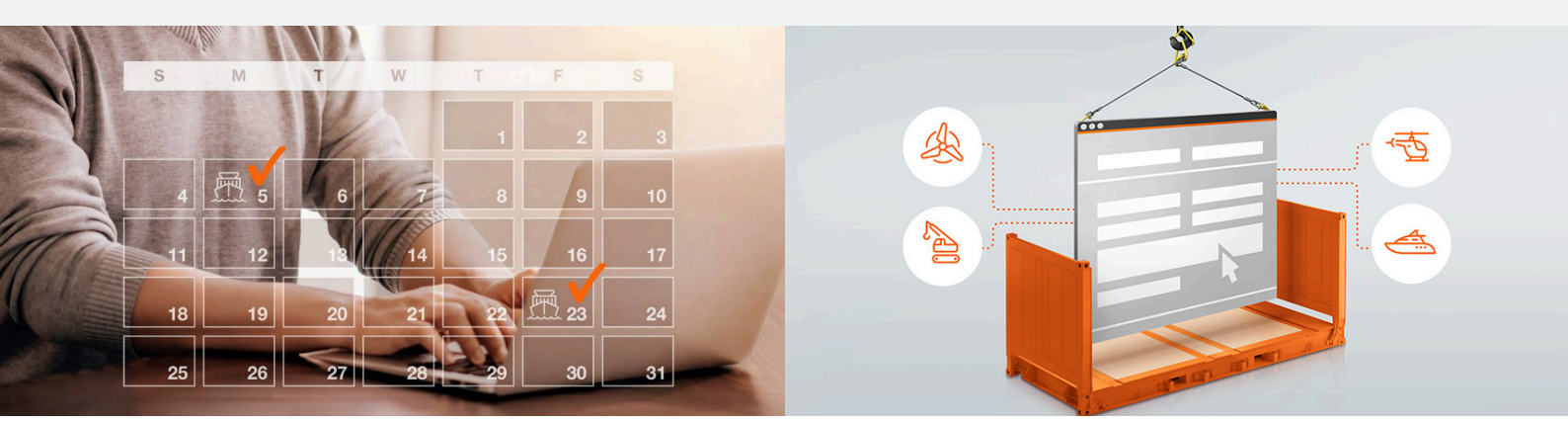

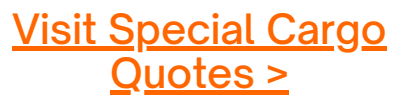

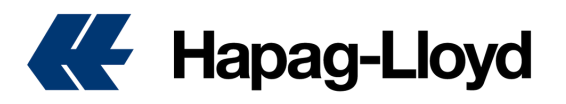

## **Special Cargo Quotes**

## How to create a quote for special cargo

- 1. Go to https://www.hapag-lloyd.com
- 2. Click on the 'Quote' option
- 3. Select Special Cargo Quotes
- 4. Log in with your username and password
- 5. Select New Special Cargo Quote.

TIP: If you do not yet have access credentials, you can register using the 'Not yet registered' option, and within a few hours, our team will confirm access for the new user on our website.

| Specia | al Carç          | go Quotes ① About t      | his app      |  |  |  |  |  |  |  |
|--------|------------------|--------------------------|--------------|--|--|--|--|--|--|--|
| 1      | Routing and Date |                          |              |  |  |  |  |  |  |  |
|        | 20               | Routing                  |              |  |  |  |  |  |  |  |
|        |                  | Origin Location          | End Location |  |  |  |  |  |  |  |
|        |                  | Origin Location          | End Location |  |  |  |  |  |  |  |
|        |                  | Date of Departure        |              |  |  |  |  |  |  |  |
|        |                  | Date of Departure        |              |  |  |  |  |  |  |  |
|        |                  | Select date of departure |              |  |  |  |  |  |  |  |

7. Complete the form with accurate information about your cargo, including weight, dimensions, whether it is prelashed or breakbulk, container type, and product.

**TIP:** It is necessary to provide the total dimensions of the cargo, including length, width, and height according to the loading plan. If there are multiple pieces, the final consolidated measurements must be provided. Hapag-Lloyd does not offer guidance on loading; it is the cargo owner responsibility to handle and consolidate it.

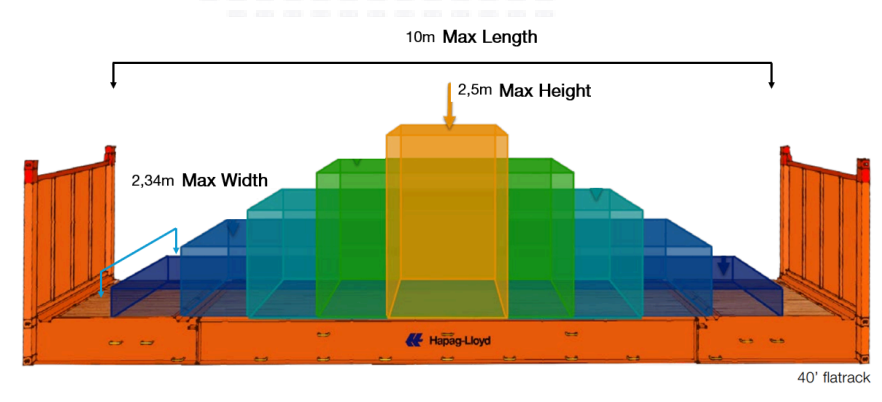

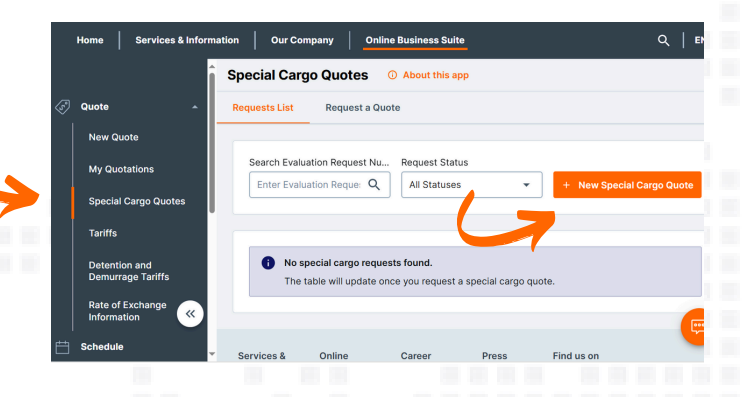

6. Select the route and date for which you want to request your quote.

**TIP:** If your departure date is more than 30 days away, we suggest checking again with your sales executive closer to the departure date to confirm that the quoted costs have not changed.

| Units     Select units for a     or /kg | all your containe | er and car | rgo entries. |          |         |    |
|-----------------------------------------|-------------------|------------|--------------|----------|---------|----|
| 1 Containers                            | and Cargo         |            | Ē Di         | uplicate | × Clear | ^  |
| Length<br>30 cm                         | Width             | cm         | Height       | cm       | Weight  | kg |
|                                         |                   |            |              |          |         |    |
|                                         |                   |            |              |          |         |    |

See example of consolidated measurements

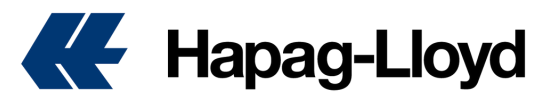

|                                                                                                    |                                                                                                    |                                                                                 | Contact                                                                                             | details                                                                                                    |                                                                                                    |
|----------------------------------------------------------------------------------------------------|----------------------------------------------------------------------------------------------------|---------------------------------------------------------------------------------|----------------------------------------------------------------------------------------------------|----------------------------------------------------------------------------------------------------|----------------------------------------------------------------------------------------------------|
|                                                                                                    |                                                                                                    |                                                                                 | Company                                                                                             | Name                                                                                                    | Location                                                                                                    |
|                                                                                                    |                                                                                                    |                                                                                 | CEVA A                                                                                              | IR & OCEAN Y/O COLGATE                                                                                                | Location                                                                                                    |
| Additional details                                                                                                    |                                                                                                    |                                                                                 | Email Ad                                                                                            | dress                                                                                                    | Phone Number                                                                                                    |
| Llava vou ann meudala vo                                                                                                    |                                                                                                    |                                                                                 | Icadigit                                                                                            | al123@gmail.com                                                                                                    | 1234                                                                                                    |
| well upload attachments                                                                                                    | pictures, drawings, lashing points.                                                                                                    |                                                                                 |                                                                                                    |                                                                                                    |                                                                                                    |
| etc.                                                                                                    | Processor, and mage, records pointe,                                                                                                    |                                                                                 |                                                                                                    |                                                                                                    |                                                                                                    |
| Please provide pictures                                                                                                    | drawings indicating lifting and lashing                                                                                                    |                                                                                 |                                                                                                    |                                                                                                    |                                                                                                    |
| points as well as centre                                                                                                    | of gravity. This will not only enable                                                                                                    |                                                                                 |                                                                                                    |                                                                                                    |                                                                                                    |
| Terminals to check the                                                                                                    | easibility more easily, but also will help                                                                                                    |                                                                                 |                                                                                                    |                                                                                                    |                                                                                                    |
| us to find the best poss                                                                                                    | ble solution and rate for you.                                                                                                    |                                                                                 |                                                                                                    |                                                                                                    |                                                                                                    |
| us to find the best poss                                                                                                    | ible solution and rate for you.                                                                                                    |                                                                                 |                                                                                                    | ., .                                                                                                    |                                                                                                    |
| us to find the best poss                                                                                                    | ible solution and rate for you. nents and/or additional details to add.                                                                                          | 9.                                                                              | Please                                                                                              | provide im                                                                                                    | ages, docume                                                                                                    |
| us to find the best poss                                                                                                    | ible solution and rate for you.<br>nents and/or additional details to add.                                                                                       | <b>9.</b><br>detai                                                              | Please<br>iled info                                                                                 | provide imation abc                                                                                                   | ages, docume<br>put the cargo                                                                                                    |
| us to find the best poss                                                                                                    | ible solution and rate for you.<br>nents and/or additional details to add.                                                                                       | <b>9.</b><br>detai<br>to ha                                                     | Please<br>iled info<br>ave a be                                                                     | provide ima<br>rmation abc                                                                                            | ages, docume<br>but the cargo<br>tanding of you                                                                                            |
| us to find the best poss                                                                                                    | ible solution and rate for you.<br>nents and/or additional details to add.                                                                                       | <b>9.</b><br>detai<br>to ha<br>and t                                            | Please<br>iled info<br>ave a be<br>:hus prov                                                        | provide ima<br>rmation abc<br>tter underst<br>vide you with                                                           | ages, docume<br>out the cargo<br>tanding of you<br>h a better solut                                                                        |
| us to find the best poss                                                                                                    | ible solution and rate for you.<br>nents and/or additional details to add.                                                                                       | <b>9.</b><br>detai<br>to ha<br>and t                                            | Please<br>iled info<br>ave a be<br>hus prov                                                         | provide ima<br>rmation abc<br>tter underst<br>vide you with                                                           | ages, docume<br>out the cargo<br>tanding of you<br>h a better solut                                                                        |
| us to find the best poss                                                                                                    | ible solution and rate for you.<br>nents and/or additional details to add.                                                                                       | 9.<br>detai<br>to ha<br>and t                                                   | Please<br>iled info<br>ave a be<br>hus prov                                                         | provide ima<br>rmation abc<br>tter underst<br>vide you with<br>y only attack                                          | ages, docume<br>out the cargo<br>tanding of you<br>h a better solut<br>h images in PE                                                      |
| us to find the best poss                                                                                                    | ible solution and rate for you. nents and/or additional details to add.                                                                                          | 9.<br>detain<br>to ha<br>and t<br>JPEG                                          | Please<br>iled info<br>ave a be<br>thus prov<br>You may<br>i, or PNC                                | provide ima<br>rmation abc<br>tter underst<br>vide you with<br>only attack<br>formats. In                             | ages, docume<br>but the cargo<br>tanding of you<br>h a better solut<br>h images in PE<br>h the 'additional                                 |
| us to find the best poss I don't have any attachr Additional details                                                                                                    | ible solution and rate for you. nents and/or additional details to add.                                                                                          | 9.<br>detai<br>to ha<br>and t<br>JPEC<br>field,                                 | Please<br>iled info<br>ave a be<br>thus prov<br>You may<br>i, or PNC<br>, only u                    | provide ima<br>rmation abc<br>tter underst<br>vide you with<br>only attack<br>formats. In<br>opercase a               | ages, docume<br>but the cargo<br>tanding of you<br>h a better solut<br>h images in PE<br>the 'additional<br>nd lowercase                   |
| us to find the best poss I don't have any attachr Additional details  Additional details  Add attachments or drag and drop yo                                                                                                  | r files here                                                                                                    | 9.<br>detai<br>to ha<br>and t<br><b>TIP:</b><br>JPEG<br>field,<br>numb          | Please<br>iled info<br>ave a be<br>hus prov<br>You may<br>i, or PNC<br>only u<br>pers, h            | provide ima<br>rmation abc<br>tter underst<br>vide you with<br>only attacl<br>formats. In<br>opercase a<br>yphens, ar | ages, docume<br>but the cargo<br>tanding of you<br>h a better solut<br>h images in PE<br>h the 'additional<br>nd lowercase<br>nd underscor |
| us to find the best poss I don't have any attachr Additional details  Additional details  Add attachments or drag and drop yo  Accepted file types: .jpg., jpg., jpg., cp., accepted characters for file name                  | ible solution and rate for you.<br>nents and/or additional details to add.<br>0 / 500<br>r files here<br>3f, and .png.<br>: a-z, A-Z, 0-9, underscore, and dash. | 9.<br>detai<br>to ha<br>and t<br><b>TIP:</b><br>JPEC<br>field,<br>numb<br>allow | Please<br>iled info<br>ave a be<br>thus prov<br>You may<br>, or PNO<br>, only u<br>pers, h<br>ved.  | provide ima<br>rmation abc<br>tter underst<br>vide you with<br>only attacl<br>formats. In<br>opercase a<br>yphens, ar | ages, docume<br>but the cargo<br>tanding of you<br>h a better solut<br>h images in PE<br>n the 'additional<br>nd lowercase<br>nd underscor |
| us to find the best poss                                                                                                    | ible solution and rate for you.<br>nents and/or additional details to add.<br>or files here<br>df, and .png.<br>c a-z, A-Z, 0-9, underscore, and dash.           | 9.<br>detai<br>to ha<br>and t<br>TIP:<br>JPEG<br>field,<br>numb<br>allow        | Please<br>iled info<br>ave a be<br>hus prov<br>You may<br>, or PNC<br>, only up<br>pers, h<br>ved.  | provide ima<br>rmation abc<br>tter underst<br>vide you with<br>only attacl<br>formats. In<br>opercase a<br>yphens, ar | ages, docume<br>but the cargo<br>tanding of you<br>h a better solut<br>h images in PE<br>n the 'additional<br>nd lowercase<br>nd underscor |
| us to find the best poss I don't have any attachr Additional details  Additional details  Add attachments or drag and drop yo  Accepted file types: jpg, jpeg, g Accepted characters for file nam Maximum files size: 6 MB     | ible solution and rate for you.<br>nents and/or additional details to add.                                                                                       | 9.<br>detai<br>to ha<br>and t<br>TIP:<br>JPEC<br>field,<br>numb<br>allow        | Please<br>iled info<br>ave a be<br>hus prov<br>You may<br>, or PNC<br>, only up<br>pers, h<br>ved.  | provide ima<br>rmation abc<br>tter underst<br>vide you with<br>only attack<br>formats. In<br>opercase a<br>yphens, ar | ages, docume<br>but the cargo<br>tanding of you<br>h a better solut<br>h images in PE<br>n the 'additional<br>nd lowercase<br>nd underscor |
| us to find the best poss I don't have any attache Additional details   Additional details   Add attachments or drag and drop you Accepted file types: .jpg, jpeg, .g Accepted characters for file nam Maximum files size: 6 MB | ible solution and rate for you.<br>nents and/or additional details to add.<br>0 / 500<br>r files here<br>df, and .png.<br>r a-z, A-Z, 0-9, underscore, and dash. | 9.<br>detai<br>to ha<br>and t<br>TIP:<br>JPEG<br>field,<br>numb<br>allow        | Please<br>iled info<br>ave a be<br>thus prov<br>You may<br>, or PNC<br>, only up<br>pers, h<br>ved. | provide ima<br>rmation abc<br>tter underst<br>vide you with<br>only attack<br>formats. In<br>opercase a<br>yphens, ar | ages, docume<br>but the cargo<br>tanding of you<br>h a better solut<br>h images in PE<br>n the 'additional<br>nd lowercase<br>nd underscor |

application.

🕊 Hapag-Lloyd

Special Cargo Quotes

Search Evaluation Request Number

Request a Quote

Q, All Statuses

**11.** You can check the status of your request directly on the main dashboard. You can filter your requests by status in the following categories: All statuses, Under Review, Completed, Canceled, and Rejected.

For more information, you can contact your sales representative.

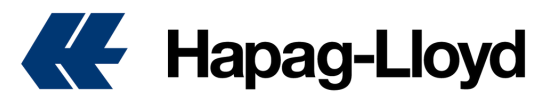

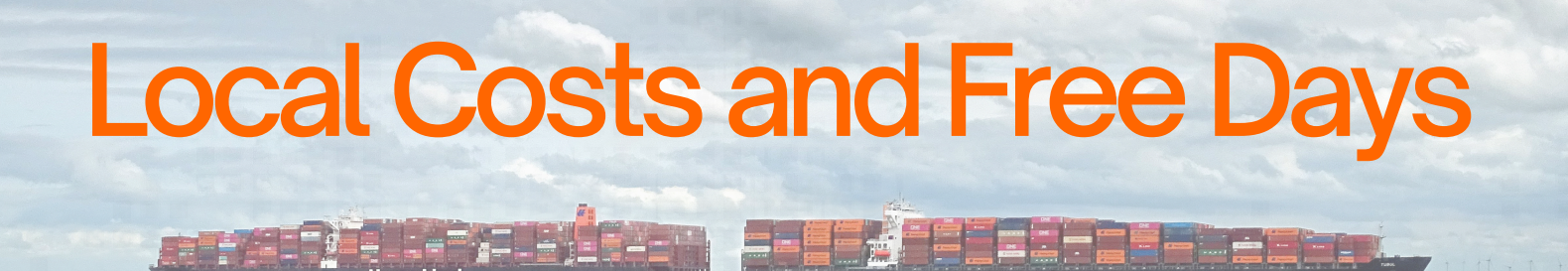

## How to check your local costs and free days

When receiving your special cargo quote, you will be able to review the applicable local charges by country. It is important to note that these are additional costs not included in the quoted offer and must be considered as applicable.

For **Special Cargo Quotes**, or even to check free days and local charges at any time, you can access our links by following the steps below:

## Local Charges by Country:

- 1. Go to https://www.hapag-lloyd.com
- 2. Click on the "Quote" option
- 3. Select the "Tariffs" tool
- 4. From the top menu, select "Local Charges / Service Fees"
- 5. You will find the applicable charges by country

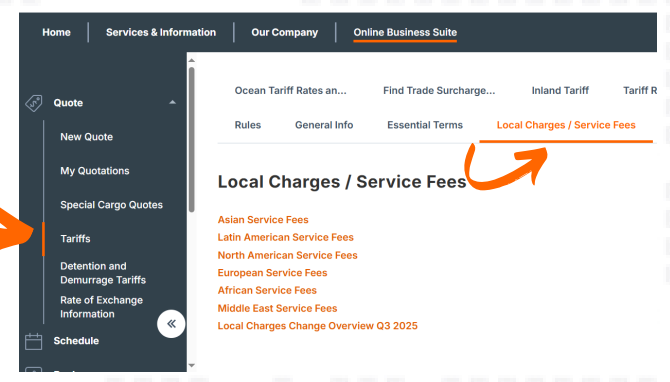

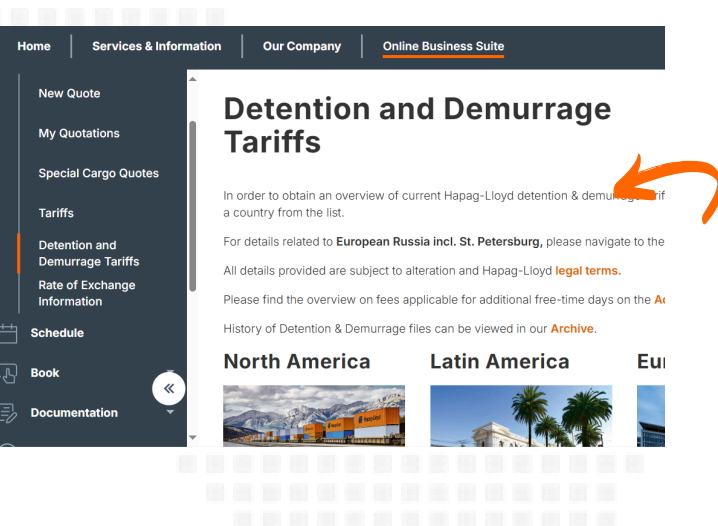

## Free Days by Country:

- 1. Go to https://www.hapag-lloyd.com
- 2. Click on the "Quote" option

**3.** Select the "Detention and Demurrage Rates" tool

**4.** You will find the applicable values by country depending on the operation you want to quote, whether import or export. You should select the applicable file to find the free days and the demurrage charges once the free time is exceeded.

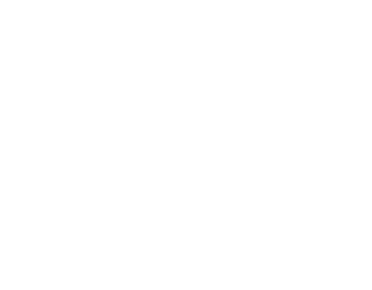

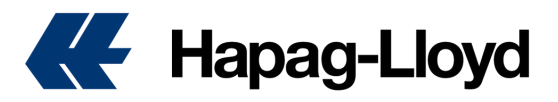

## WWW.HAPAG-LLOYD.COM

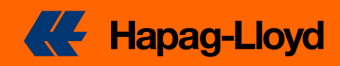